## Accepting Advisor Terms and Conditions on Owl Life

- 1. Log in to Owl Life at owllife.kennesaw.edu with your Net-ID and password.
- 2. Click on your profile in the top right corner and then select "Memberships" from the drop-down menu.

|  | OWL 😽                                                                                                    | <b>LIFE</b><br>EVENTS | ORGANIZATIONS   | NEWS          | FORMS                                                                                                    | Click here      | Brian Garsh<br>Account   |
|--|----------------------------------------------------------------------------------------------------|-----------------------|-----------------|---------------|----------------------------------------------------------------------------------------------------|-----------------|--------------------------|
|  | _                                                                                                    |                       |                 |               |                                                                                                    |                 | Paths                    |
|  |                                                                                                    |                       |                 | Ехр           | lore Kennesaw State Un                                                                                                    | niversity       | Event History            |
|  |                                                                                                    |                       | Q Search Events | , Organizatio | ns, and News Articles                                                                                                    | Then Click here | Memberships              |
|  |                                                                                                    |                       |                 |               |                                                                                                    |                 | Experiences              |
|  |                                                                                                    |                       |                 |               |                                                                                                    |                 | Service Hours            |
|  | Event Car                                                                                                    | cellations and        | l Updates       |               | Reservations Portal Re-Open                                                                                                    |                 | Co-Curricular Transcript |
|  | All on-campus student-sponsored events and activities,<br>such as student organization meetings, will be<br>postponed/cancelled until further notice. Please refer<br>to <u>coronavirus.kennesaw.edu</u> for more info. |                       |                 |               | As of Wednesday, April 15, the <u>KSU Reservations Pa</u><br>is open for all RSO & FSL Presidents & Reservation<br>Delegates to submit reservation requests with an<br>August 1 or later start date. | ortal           | Submissions              |
|  |                                                                                                    |                       |                 |               |                                                                                                    |                 | Notifications            |
|  |                                                                                                    |                       |                 |               |                                                                                                    |                 | Downloads                |
|  | Membe                                                                                                    | rships                |                 |               |                                                                                                    |                 | Get Ready to Vote        |

3. Scroll down to the RSO you advise. Under "Advisor," click the "Review" button.

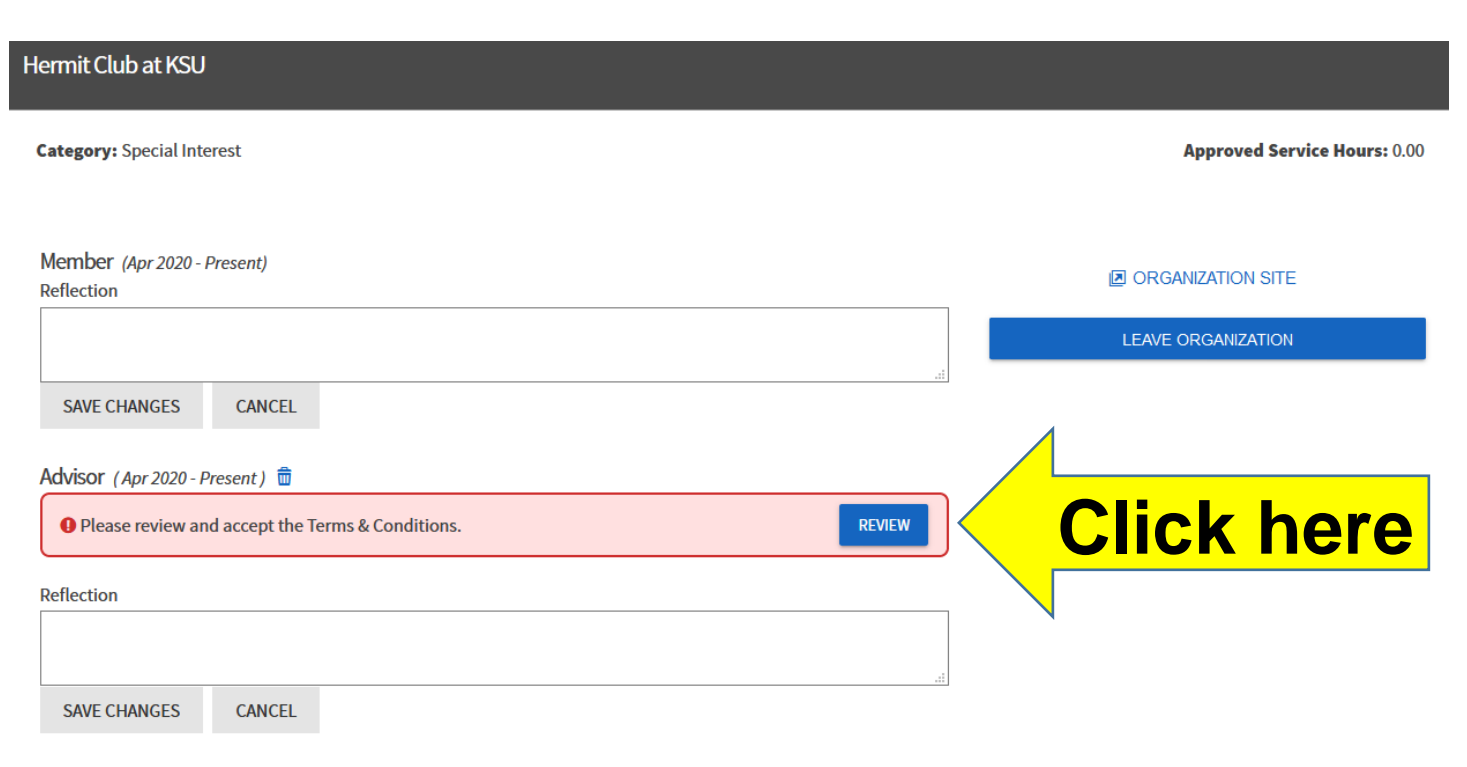

- 4. Read the Terms and Conditions in their entirety!
- 5. Check the box stating, "I have read and accept these Terms & Conditions." The "Accept" button will turn blue. Then decide if you would like for your membership to be shown on the public roster, which is required for Officers. Click "Confirm" once you are finished. Note: If you have multiple roster invites pending you must accept or deny all pending invitations at the same time.

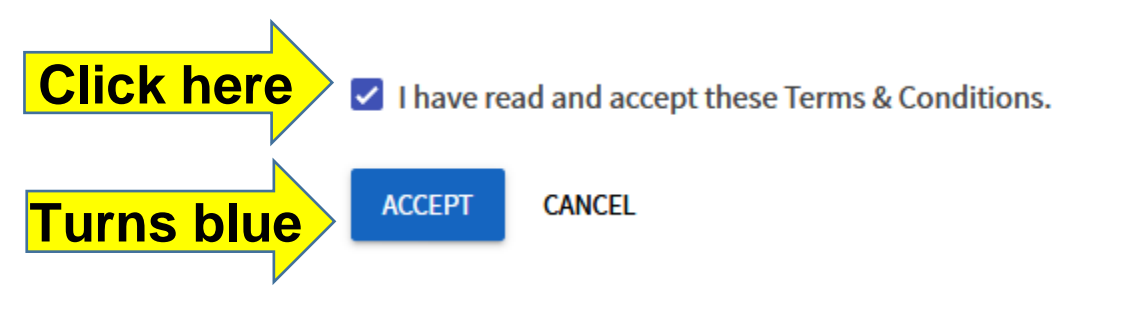

 A green confirmation will appear. Congratulations! You have accepted the Terms & Conditions for that RSO. Please note that if you advise more than one RSO, you must do this for each one.

The Terms & Conditions have been accepted

If you have any questions, please email <u>studentactivities@kennesaw.edu</u>.

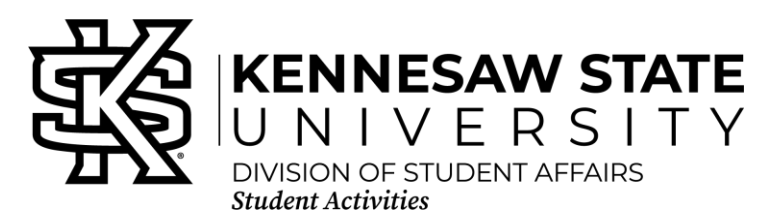